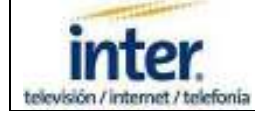

# **GUIA INTERACTIVA APTIV DIGITAL**

(Versión 3.5) DECODIFICADORES MOTOROLA DCT6412-DCT6416

# **FUNCIONES GENERALES**

## **GRABAR UN PROGRAMA DESDE LA GUIA**

Realice fácilmente la grabación de un programa seleccionando el título directamente en la guía. *(Página 8)* 

#### **GRABAR UN PROGRAMA MANUALMENTE:**

Permite efectuar una grabación a una hora previamente programada por el usuario, independientemente de la hora anunciada guía. *(Página 9)* 

## VER UN PROGRAMA GRABADO:

Paso a seguir para reproducir una grabación almacenada en el disco del equipo. *(Página 10)* 

#### **BORRAR UN PROGRAMA GRABADO:**

Eliminar manualmente un programa que no desea mantener almacenado por más tiempo. Esto ayuda a liberar espacio en el disco para futuras grabaciones. *(Página 10)* 

#### VISUALIZAR GRABACIONES PROGRAMADAS:

Por medio de éste menú el usuario puede revisar la lista de programas que están pendientes a ser grabados.

(Página 11)

## **MODIFICAR GRABACIONES PROGRAMADAS:**

Con esta función es posible cambiar la hora, minuto ó día de inicio y fin de la grabación previamente programada.

(Página 11)

#### CANCELAR GRABACIONES PROGRAMADAS:

Esté apéndice le muestra cómo borrar un programa que aparece en el listado de grabaciones pendientes.

(Página 11)

## **BUSCAR UN PROGRAMA SIN CAMBIAR DE CANAL:**

Mientras ve en pantalla un canal, puede visualizar la lista de programas que están por transmitirse en las próximas horas ó días.

(Página 12)

Página 1 de 33

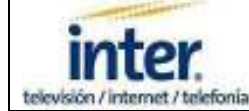

## **BUSCAR UN PROGRAMA POR HORA O DIA:**

Una forma fácil, rápida y sencilla de conseguir el programa que desea ver. *(Página 12)* 

#### **BUSCAR UN PROGRAMA POR TEMA:**

Encuentre el programa que desee según su categoría: Películas, Noticias, Deportes, etc. *(Página 13)* 

#### **BUSCAR UN PROGRAMA POR TITULO:**

Localice fácilmente el canal donde transmitirán un programa con sólo colocar el título que busca. *(Página 13)* 

#### COMO COMPRAR EN PAY PER VIEW:

Instrucciones sencillas para comprar una película ó evento en Pay Per View (*Página 14*)

#### **CREAR UN RECORDATORIO:**

Programe un recordatorio para no perder un programa de su interés. (*Página 14*)

#### **GRABAR UNA SERIE O NOVELA:**

Con sólo programarlo una vez, el sistema se encargará de grabar cada episodio de sus series ó novelas favoritas, aunque usted no esté en casa. *(Página 15)* 

#### LISTADO DE SERIES PROGRAMADAS PARA GRABAR:

Visualice la lista de series que han sido programadas para grabar. *(Página 15)* 

#### COMO UTILIZAR ATAJOS: QUICK MENU

Acceso rápido a las funciones más comunes que encontrará en el Menú Principal del equipo. *(Página 16)* 

#### COMO UTILIZAR ATAJOS: QUICK SETTING

Acceso rápido a las funciones más comunes que encontrará en el Menú de Ajustes Generales. (*Página 16*)

#### **REVISAR EL ESPACIO DISPONIBLE EN EL DISCO:**

Una gráfica de fácil comprensión le muestra el espacio disponible para grabar en su DVR. *(Página 17)* 

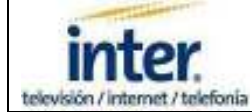

# MENU DE AJUSTES GENERALES

El **Menú de Ajustes Generales**, permite al usuario personalizar algunas funciones del equipo para hacerlo más amigable y ajustado a su gusto. Este menú está conformado por ocho (8) submenú: Mis Preferencias, Mensajes, Control Familiar, Temporizadores, Compras, Idioma/Lenguaje, Audio/Video, y Accesorios.

#### MIS PREFERENCIAS:

Por medio de ésta opción el usuario puede hacer algunos ajustes personales a la guía de canales del equipo.

- CREAR UNA LISTA DE CANALES FAVORITOS: Elabore su propia grilla, con todos sus canales preferidos. (Página 18)
- CREAR UNA LISTA DE CANALES OMITIDOS: Seleccione aquellos canales que no son de su agrado, para que sean automáticamente excluidos en la guía de programación. (Página 19)

## • ESTABLECER UN CANAL DE ENCENDIDO:

Configurar un canal para que sea el primero que aparezca en pantalla una vez que el equipo sea encendido. (*Página 19*)

- DURACION DE LA BARRA INFORMATIVA: Tiempo que permanecerá visualmente activa la barra informativa de programación. (Página 20)
- CONSEJOS SENCILLOS PARA EL USO DE LA CAJA DIGITAL: Útiles tips que le ayudarán a iniciarse con el manejo de las principales funciones del equipo, de manera fácil y sencilla. (Página 20)

#### **MENSAJES:**

Cuando ésta función esta activada, el usuario recibirá mensajes enviados por Intercable, que podrían ser de su interés. *(Página 21)* 

Página 3 de 33

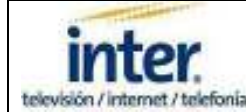

## CONTROL FAMILIAR:

El Control Familiar permite que los padres coloquen restricciones al horario, censura, compras, canal, etc. Al activar ésta función será requerida una contraseña para ver la programación restringida.

## • VERIFICAR ESTADO DE BLOQUEO DE CANALES:

Esta función permite bloquear o desbloquear canales temporal ó permanentemente. Una clave pudiera ser requerida. (*Página 21*)

## • CREAR O CAMBIAR SU NUMERO DE PIN:

Esta función permite establecer una clave para restringir algunas funciones del equipo. Se recomienda cambiarla con frecuencia. *(Página 22)* 

#### CANALES BLOQUEADOS: Presentación del listado de canales que han sido bloqueados voluntariamente por el usuario. (Página 22)

#### BLOQUEO POR CLASIFICACION O CENSURA: Esta función permite bloquear automáticamente los canales de acuerdo a una clasificación o censura establecida por el usuario. (Página 23)

## • BLOQUEO POR HORA:

Esta función permite bloquear automáticamente los canales de acuerdo a un horario establecido por el usuario. *(Página 23)* 

## • OCULTAR TITULOS:

Esta función permite excluir automáticamente de la guía los títulos de películas cuya clasificación excede el límite establecido por el usuario. (*Página 24*)

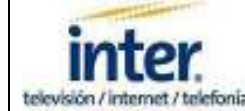

## TEMPORIZADORES:

Comprende varias opciones que el usuario podrá configurar a su gusto para establecer horarios de encendido ó apagado automático del equipo.

## • SLEEP TIMER:

Con ésta función el usuario puede seleccionar cuantos minutos desea mantener encendido el equipo. Una vez cumplido el lapso establecido, el equipo se apagará. *(Página 24)* 

#### • TIMER DE ENCENDIDO:

Esta función permite asignar una hora exacta para que la caja digital se encienda de forma automática.

(Página 25)

## • AUTO-APAGADO:

Esta función permite asignar una hora exacta para que el equipo se apague de forma automática.

(Página 25)

## • AVISOS:

Esta función permite crear avisos recordatorios que serán mostrados en pantalla un minuto antes de iniciar cada programa. Constituye una excelente alternativa para quienes no desean perderse sus programas favoritos mientras sintonizan otro canal. *(Página 26)* 

## COMPRAS:

Esta opción ayuda establecer una clave personal para proteger la compra de programas no deseados.

 ESTADO DE BLOQUEO: Activa o desactiva el bloqueo de compras de PPV (Página 27)

 CAMBIAR SU PIN: Puede cambiar su PIN ó clave cada vez que así lo desee, siguiendo unas sencillas instrucciones que serán mostradas en pantalla. (Página 27)

 VER COMPRAS DE PPV: Muestra las compras de PPV que se encuentran almacenadas en su equipo previo a su facturación. (Página 28)

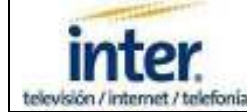

## IDIOMA/LENGUAJE:

En este menú el usuario encontrará diversas opciones que le servirán para configurar el equipo con el idioma de su preferencia.

#### • AUDIO:

Permite definir en qué idioma será reproducido el audio de los programas: Primario ó Secundario (SAP). Por ejemplo, algunas películas transmiten el audio original como primario y el traducido como secundario. (*Página 28*)

## • SUB-TITULOS:

Configura y personaliza los subtítulos electrónicos generados por la caja digital (tamaño, color, fondo, etc.). *(Página 29)* 

#### • MOSTRAR/DISPLAY:

El idioma de la guía puede ser cambiado en cualquier momento según su preferencia. Los idiomas disponibles son inglés y español. *(Página 29)* 

## • SUBTITULOS:

Esta función le permite establecer el idioma de los subtítulos y si desea que aparezca solo cuando el video este presente ó en cualquier momento. *(Página 30)* 

## AUDIO/VIDEO:

Este menú permite configurar el audio y video del equipo, según su necesidad.

#### • FORMATO DE SALIDA:

Configure la salida de video según el tipo de televisor que esté conectado a la caja digital para obtener la mejor resolución y aspecto. *(Página 31)* 

 AJUSTES DE AUDIO: Establezca el tipo de sonido que desee escuchar cuando un programa tenga sonido alternativo disponible (por ejemplo: Dolby Digital 5.1). (Página 31)

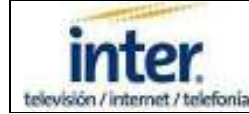

# ACCESORIOS:

Este menú brinda acceso a más opciones técnicas configurables por el usuario.

## • SALIDA DE CA:

Active o desactive el toma corriente que se encuentra en la parte posterior del equipo. *(Página 32)* 

## • SALIDA DE FR:

Esta opción permite seleccionar el canal por el cual modulada la señal RF que va a través del cable coaxial a su televisor ó VHS. *(Página 32)* 

# • RELOJ DEL SETTOP:

Elija esta opción para configurar distintas maneras de mostrar la hora en la caja digital. *(Página 33)* 

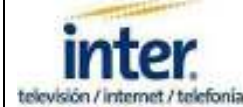

## **GRABAR UN PROGRAMA DESDE LA GUIA**

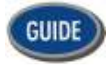

Acceda a la Guía

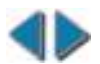

Busque el programa por hora (mantener presionado el botón para buscar rápido)

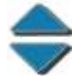

Busque el programa por canal (mantener presionado el botón para buscar rápido)

Canales marcados como omitidos no serán sintonizados usando los botones para cambiar hacia arriba o abajo.

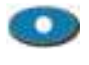

Una vez seleccionado el programa que desea grabar, presione **REC**.

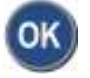

Un mensaje en pantalla le solicitará que confirme la grabación. Presione **OK** para aceptar.

Siguiendo estos pasos puede grabar hasta dos programas simultáneamente, mientras disfruta uno de ellos.

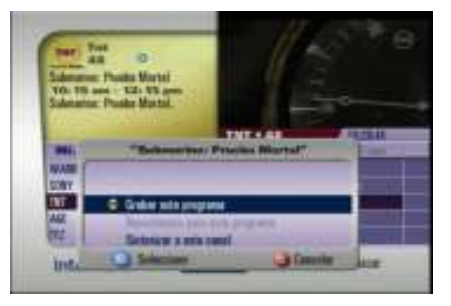

| AR O<br>Subserver: Poulle Martel<br>Vol. 19 and - U.S. 19 ares<br>Subserve: Poulle Martel<br>O MI |              |                 | TAY + 43     |                                                                                                    |
|---------------------------------------------------------------------------------------------------|--------------|-----------------|--------------|----------------------------------------------------------------------------------------------------|
| -                                                                                                 | 10.70        | 1               | 123 10.      | Statement of the local division in which the local division in the local division in the |
| WATE                                                                                              | ALC: NOT ALL |                 | - 14         |                                                                                                    |
| 5081                                                                                              | 47 Dament    |                 | nut With Di- | Ten Benery -                                                                                                    |
| DVT                                                                                               | 42 M Salow   | ing Provide Mic | rial and a   | <b>H</b> atta                                                                                                    |
| ALL                                                                                               | 42 Normales  | int Num San     | No. WALLER   |                                                                                                    |
| 012                                                                                               | M BIRDE      |                 | Contra a     |                                                                                                    |

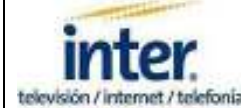

## **GRABAR UN PROGRAMA MANUALMENTE**

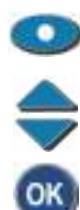

Mientras ve un canal, presione el botón **RECORD**.

Elija la opción "Crear una Grabación Manual..."

Presione OK

Escoja "Individual" si necesita grabar un programa ó "Repetidas" si desea grabar el mismo programa a la misma hora y en un día específico.

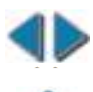

Salte a la columna "Canal"

Seleccione el canal donde transmitirán el programa que desea grabar (mantener presionado el botón para buscar rápido)

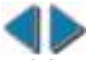

Salte a la columna "Día(s)"

Seleccione el día y la fecha (mantener presionado el botón para buscar rápido)

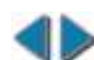

Salte a la columna "Empieza"

Escoja la hora exacta que desea iniciar la grabación.

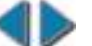

Salte a la columna "Termina"

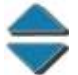

Elija la hora exacta en la que desea finalizar la grabación.

Acepte los parámetros establecidos para efectuar la grabación.

Es posible modificar cualquier parámetro establecido antes de aceptar. Si desea cancelar la grabación manual programada antes de aceptarla, presione "C". Si desea cancelar la grabación de un programa que aún no ha empezado, siga las instrucciones que encontrará más adelante ("Cancelar Grabaciones Programadas").

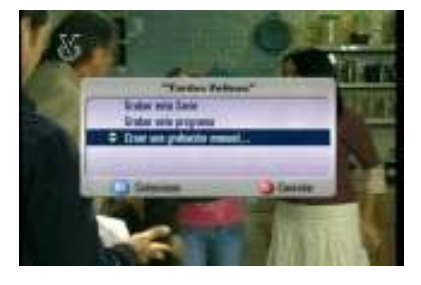

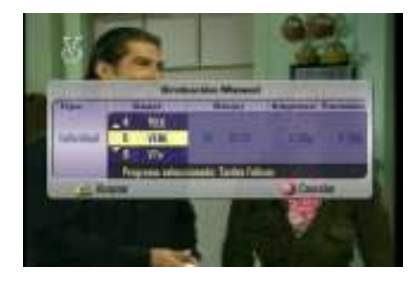

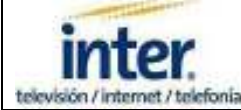

PASSFORTZBONG

## VER UN PROGRAMA GRABADO

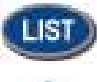

Acceda a la librería de videos.

Elija el programa grabado que desea volver a ver.

Una vez seleccionado el programa, presione el botón OK

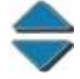

Escoja la opción "Verlo".

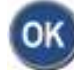

Presione OK.

Cada programa grabado es borrado automáticamente cuando el espacio en el disco es requerido para nuevas grabaciones. Si desea mantenerlo por mas tiempo seleccione la opción "Tenerlo más tiempo". Si elige "Hasta borrarlo Manualmente" el programa permanecerá en el DVR hasta que usted decida borrarlo. PARSYON TO RECEIVE

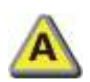

Presionando dos veces podrá elegir la forma como los títulos serán mostrados

## BORRAR UN PROGRAMA GRABADO

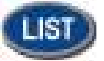

Acceda a la librería de videos grabados.

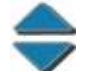

Elija el programa grabado que desea borrar para liberar espacio en el disco del DVR.

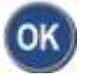

Una vez seleccionado presione el botón OK

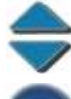

Seleccione la opción "Borrarlo".

Presione OK.

Confirme su intensión de borrar permanentemente el programa elegido de la librería de videos.

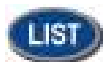

Retornar a la programación del canal.

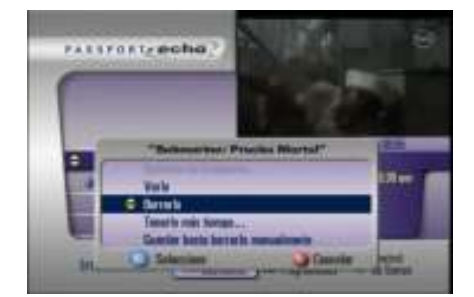

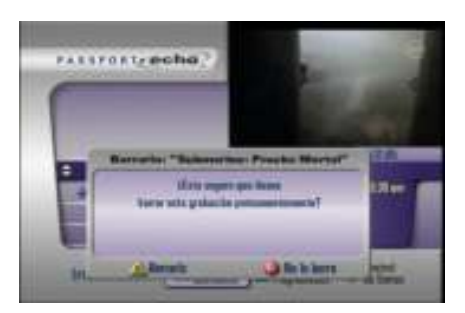

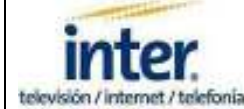

# **VISUALIZAR, MODIFICAR O CANCELAR GRABACIONES PROGRAMADAS**

## **VISUALIZAR GRABACIONES PROGRAMADAS**

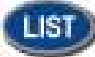

Acceda a la librería de videos.

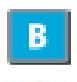

Ingrese a la lista de grabaciones programadas (ó pendientes por grabar).

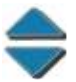

Visualice las grabaciones programadas.

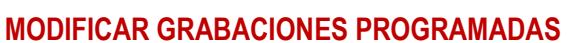

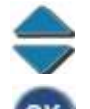

Elija el programa que desea modificar.

Una vez seleccionado el programa, presione el botón OK.

Seleccione "Opciones de Grabación".

Acepte

Ajuste la hora de comienzo y fin de grabación de un programa y establezca el tiempo que permanecerá el programa almacenado en el DVR.

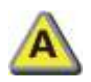

Aceptar los cambios.

## **CANCELAR GRABACIONES PROGRAMADAS**

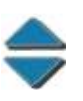

Elija el programa cuya grabación va a cancelar.

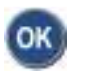

Una vez seleccionado el programa, presione el botón OK.

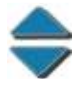

Seleccione la opción "Cancelar la Grabación".

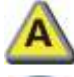

Confirme la cancelación de la grabación.

Presione OK.

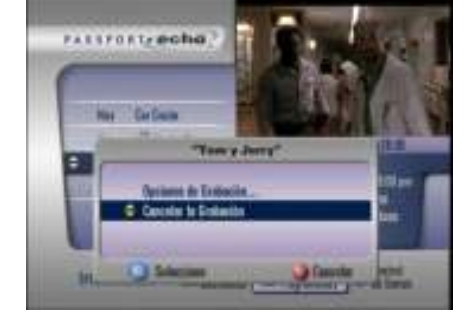

PARSFORTMONO

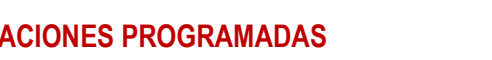

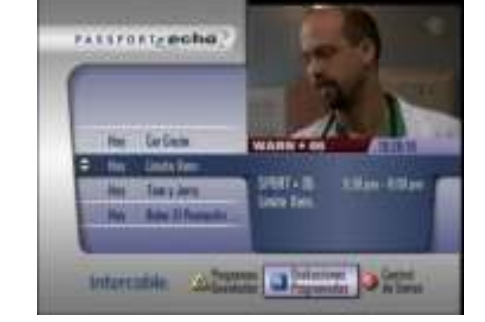

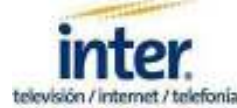

# **BUSCAR UN PROGRAMA SIN CAMBIAR DE CANAL**

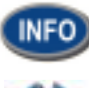

Presione dos veces.

Buscar por hora (Mantener presionado el botón para agilizar la búsqueda)

 $\Rightarrow$ 

Buscar por canal (Mantener presionado el botón para agilizar la búsqueda)

Acceso a más información sobre el programa.

Ver el programa seleccionado, grabarlo ó programar un recordatorio.

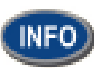

Presione una vez para salir.

Canales marcados como omitidos no serán sintonizados usando los botones para cambiar hacia arriba o abajo.

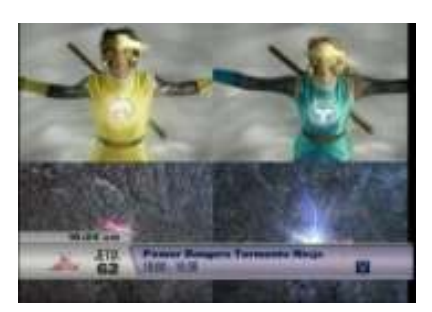

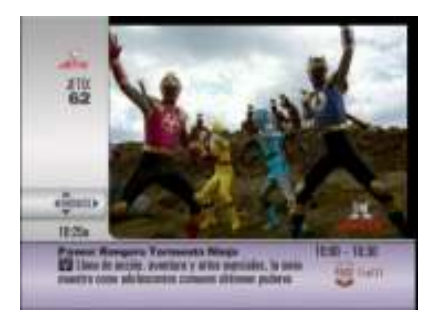

# **BUSCAR UN PROGRAMA POR HORA O DIA**

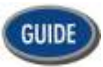

Acceso a la guía de programación.

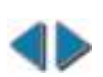

Buscar por hora (Mantener presionado el botón para agilizar la búsqueda)

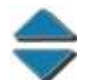

Buscar por canal (Mantener presionado el botón para agilizar la búsqueda)

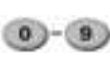

Coloque directamente el número del canal para tener acceso inmediato a su programación (puede presionar OK para agilizar la búsqueda).

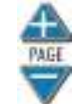

Para ver página por página (Avance rápido de 5 canales por página).

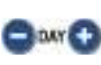

Para ver día por día (Avance rápido de 1 día por página).

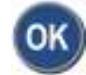

Seleccionar para ver el programa, grabarlo ó programar un recordatorio.

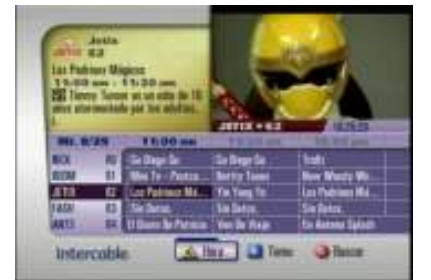

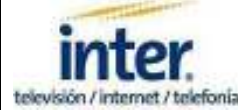

# **BUSCAR UN PROGRAMA POR TEMA**

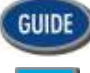

Acceso a la Guía de Programación.

В

Acceso a los Temas.

Ver página por página (Mantener presionado el botón para agilizar la búsqueda)

Seleccione el tema deseado (Ejemplo: Películas, Deportes, Noticias, etc.).

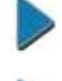

Ver listado de programas disponibles.

Acción, Aventura, Romance, etc.).

Seleccionar para ver el programa, grabarlo ó programar un recordatorio.

Acceso a los géneros (Ejemplo de Películas:

**BUSCAR UN PROGRAMA POR TITULO** 

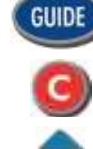

Acceso a la Guía de Programación.

Acceso al menú "Buscar".

Buscar por "Título" ó por "Término".

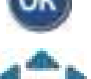

Seleccione su opción de búsqueda.

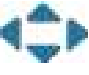

Escoja una letra ó número (por cada letra ó número seleccionado presione OK). Continúe hasta que su título aparezca en la lista de títulos disponibles.

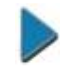

Presione para activar la lista de títulos.

Escoja un título según el día y la hora de transmisión.

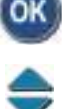

Presione OK.

Seleccionar para ver el programa, grabarlo ó programar un recordatorio.

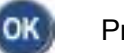

Presione OK.

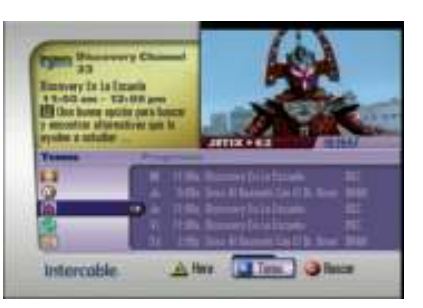

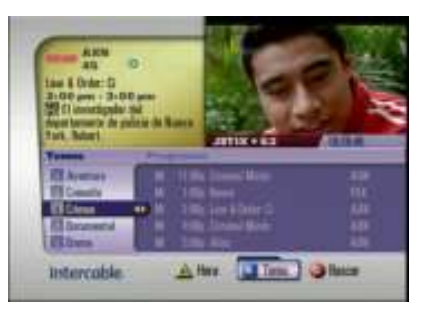

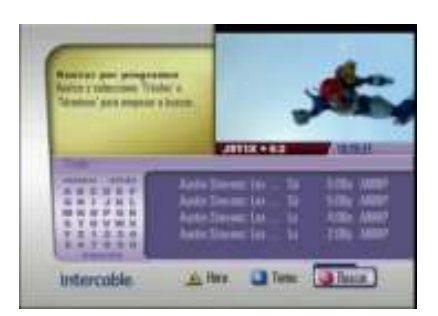

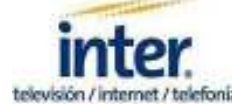

## **COMO COMPRAR EN PPV**

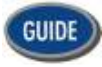

Acceso a la guía de programación.

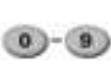

Sintonice el canal 300 para acceder rápidamente al bloque de canales Pay Per View (14 canales en total)

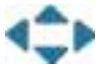

Seleccione el título que desea disfrutar y la hora de su preferencia.

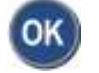

Elíjalo.

\$

Elija la opción "Comprar éste Programa".

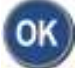

Presione para confirmar su compra.

Un PIN es requerido cuando la opción de compra esta "Restringida". IMPORTANTE: Una vez seleccionada la opción "Comprar", la película será cargada automáticamente a su factura mensual. Si desea anular la compra, seleccione nuevamente la película y elija la opción "Cancelar la Compra PPV". Una vez transcurridos los primeros 5 minutos de la película no es posible cancelar la compra.

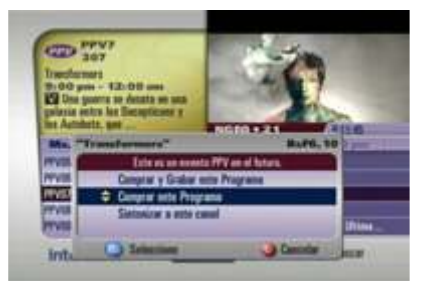

| Transform<br>Br. 600 pp<br>Bill Una<br>polazion e<br>fore April | parts<br>en - 42<br>parts to<br>sitre tac | - Off anni<br>Arrata un ann<br>Decembranty y | 1                        | -          |
|-----------------------------------------------------------------|-------------------------------------------|----------------------------------------------|--------------------------|------------|
| 841.5                                                           | 117                                       | 8:00 pm                                      | 9.34 per 10.             | this year. |
| ma                                                              | 201                                       | La settada per bay                           |                          |            |
| PEVER                                                           | 201                                       | La serrada pas har                           | #1                       |            |
| PPVD7                                                           | 387                                       | Teathmen                                     |                          |            |
| Prist                                                           | 304                                       | a whet are to                                | La arreite par bay ou ti |            |
| Private .                                                       | 100                                       | Barrier III Blowner                          |                          | O Distant. |

#### **CREAR UN RECORDATORIO**

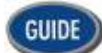

Acceso a la Guía de Programación.

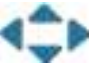

Seleccione el canal y la hora de transmisión del programa.

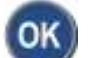

Presione OK.

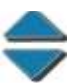

Elija la opción "Recordatorio para éste programa".

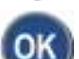

Presione **OK**.

Para cancelar el Recordatorio, seleccione nuevamente el programa (resaltado en rojo) y presione OK.

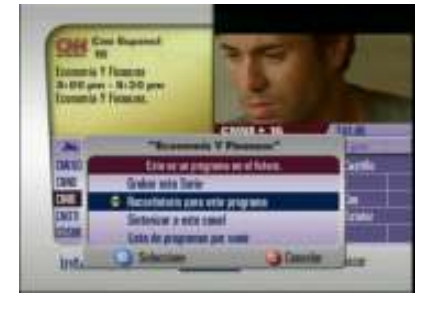

Página 14 de 33

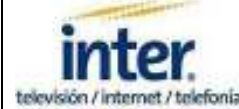

# **GRABAR UNA SERIE O NOVELA**

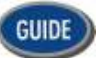

Acceso a la Guía de Programación.

-

Seleccione el canal y la hora de transmisión de la serie.

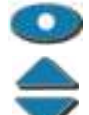

Presione RECORD.

Elija la opción "Grabar ésta Serie".

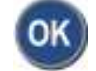

Presione OK.

Para mayor rendimiento de la capacidad de almacenamiento del DVR, seleccione grabar episodios "Solamente Nuevos, el canal de su preferencia, el horario y el tiempo que los desea almacenar y cuantos episodios quiere guardar.

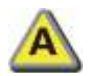

Acepte los parámetros configurados.

Si desea hacer una modificación a los parámetros de grabación establecidos, acceda a la librería de videos y presione el botón "C" en su control remoto...

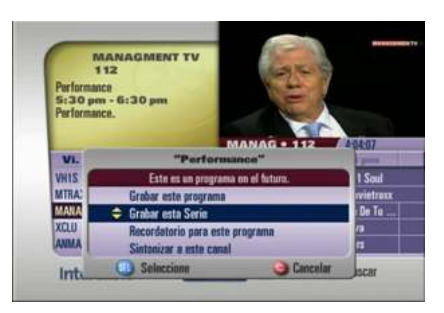

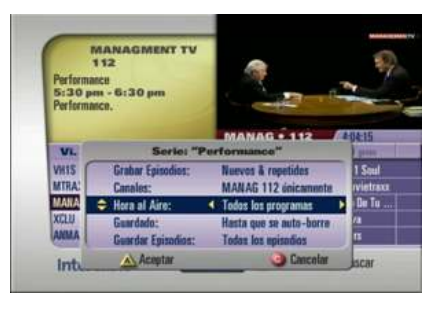

## VER LISTADO DE SERIES PROGRAMADAS PARA GRABAR

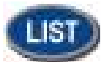

Acceda a la librería de videos.

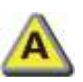

Visualice los todos los títulos de las series grabadas.

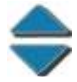

Elija el título que desea disfrutar.

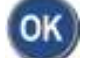

Una vez seleccionado, presione el botón OK.

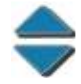

Escoja la opción "Verlo".

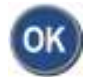

Presione OK.

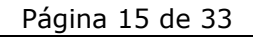

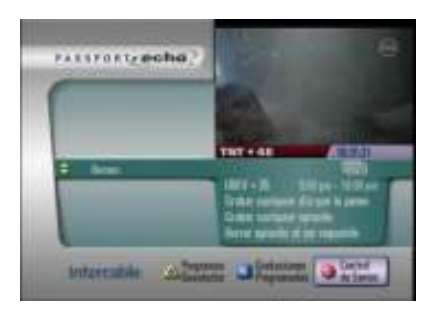

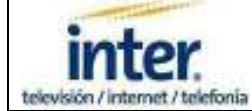

# COMO UTILIZAR ATAJOS

## **USANDO QUICK MENU:**

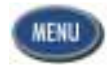

Menú de Acceso Rápido.

Acceso directo a los paquetes de canales Premium y PPV. También puede ingresar al menú de Ajustes ó Configuración de la Caja Digital para establecer Canales Favoritos, Sleep Timer ó Timer de Encendido.

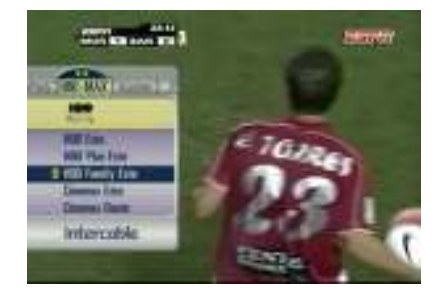

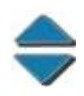

Elija el Canal Premium ó PPV que quiere sintonizar ó el parámetro básico que desea ajustar.

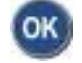

Selecciónelo.

Es necesario tener contratados uno o más paquetes de canales Premium para poder acceder a su programación.

## **USANDO QUICK SETTINGS:**

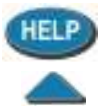

Acceso al Menú de Ajustes Rápidos.

Busque la configuración que desea modificar.

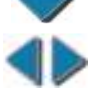

Seleccione la opción que desea aplicar (Yes ó No).

A

Para ingresar al Menú de Ajustes Generales.

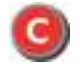

Para Salir.

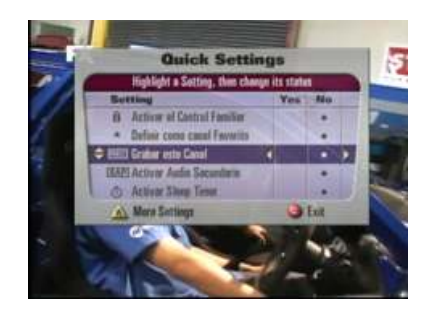

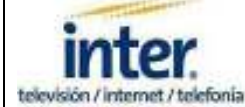

# **REVISAR EL ESPACIO DISPONIBLE EN DISCO**

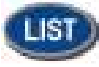

Acceda a la librería de videos.

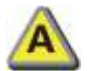

Presione el botón "A".

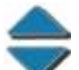

Elija la opción "Estado del Disco".

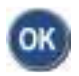

Presione OK.

Presione "C" para retornar a la librería de videos.

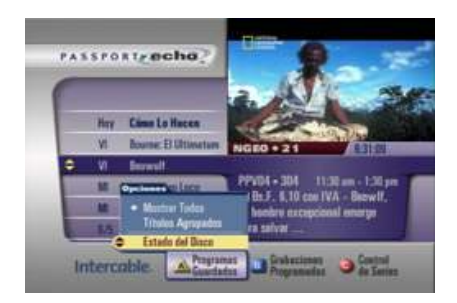

| _ |                                                                |     |
|---|----------------------------------------------------------------|-----|
| 0 | Guardados hasta que sean borrados                              | 0%  |
| 0 | Borrados automáticamente                                       | 63% |
| 0 | Estimación de espacio disponible<br>(Será menos si graba HDTV) | 37% |

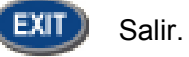

Página 17 de 33

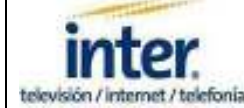

# **MENU DE AJUSTES GENERALES**

En éste menú podrá ajustar las siguientes configuraciones: Mis preferencias, Mensajes, Control Familiar, Temporizadores, Control de Compras, Idioma/Lenguaje, Audio/Video y Accesorios.

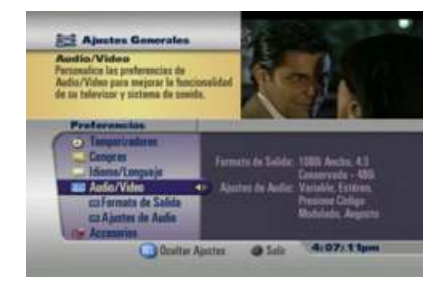

## MIS PREFERENCIAS

## **CREAR UNA LISTA DE CANALES FAVORITOS**

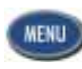

Oprima dos veces para acceder al Menú de Ajustes.

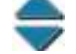

Acceso a las opciones.

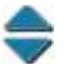

Seleccione "Canales Favoritos".

Seleccione "Mis Preferencias"

Acceso a la lista de Canales. Seleccione canal por canal (Una estrella a la derecha del canal aparecerá para indicar que fue

agregado a la lista) Añada o elimine de

Añada o elimine de la lista de Canales Omitidos.

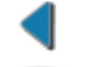

207

Regresar al Menú de Ajustes.

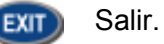

Una vez creada la lista, para ver sus canales favoritos sólo oprima el botón **FAV** para sintonizarlos.

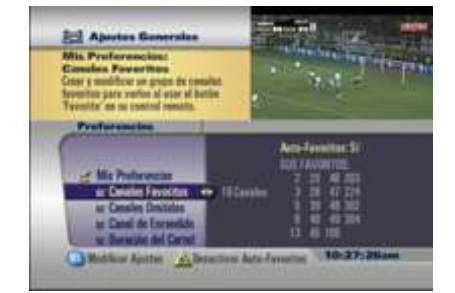

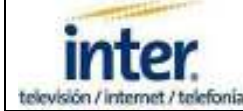

# **CREAR UNA LISTA DE CANALES OMITIDOS**

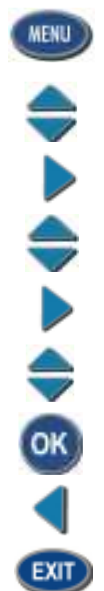

Oprima dos veces para acceder al Menú de Ajustes. Seleccione "Mis Preferencias" Acceso a las opciones. Seleccione "Canales Omitidos". Acceso a la lista de Canales. Seleccione un canal. Añada o borre en la lista de Canales Omitidos. Regresar al Menú de Ajustes. Salir.

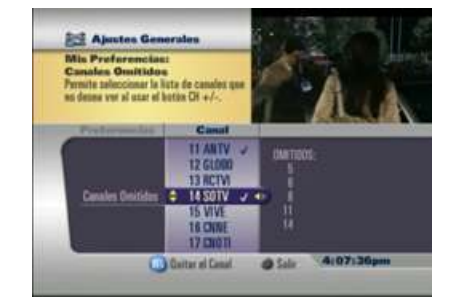

# **ESTABLECER UN CANAL DE ENCENDIDO**

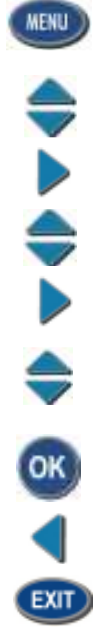

Oprima dos veces para acceder al Menú de Ajustes.

Seleccione "Mis Preferencias"

Acceso a las opciones.

Seleccione "Canal de Encendido".

Acceso a la lista de Canales.

Escoja el canal que aparecerá cada vez que encienda el equipo.

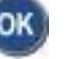

Selecciónelo.

Regresar al Menú de Ajustes.

Salir.

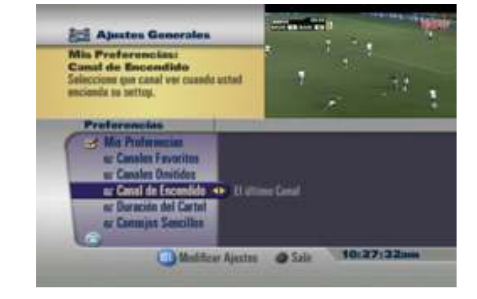

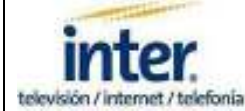

# **DURACION DE LA BARRA**

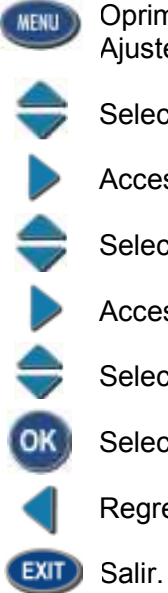

Oprima dos veces para acceder al Menú de Ajustes. Seleccione "Mis Preferencias" Acceso a las opciones. Seleccione "Duración de la Barra". Acceso a la lista de opciones. Seleccione una opción: Larga, Media, Corta. Selecciónelo. Regresar al Menú de Ajustes.

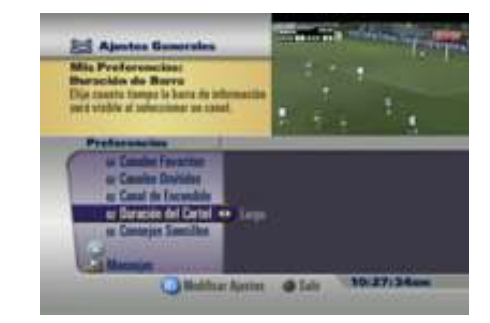

## CONSEJOS SENCILLOS PARA EL USO DE LA CAJA DIGITAL

MENU OK

Oprima dos veces para acceder al Menú de Ajustes.

Seleccione "Mis Preferencias"

Acceso a las opciones.

Seleccione "Consejos Sencillos".

Acceso a la lista de opciones.

Elija una opción: Activar ó Desactivar.

Selecciónela.

Regresar al Menú de Ajustes.

EXIT Salir.

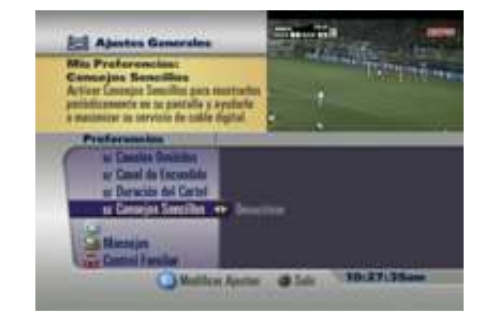

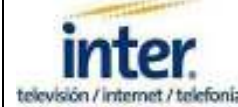

## MENSAJES

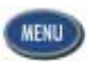

Oprima dos veces para acceder al Menú de Ajustes.

Seleccione "Mensajes".

Acceso a la opción: "Aviso de Mensajes".

Elija una opción: Mostar ú Ocultar.

Ingrese a la configuración.

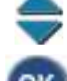

- Selecciónela.
- Regresar al Menú de Ajustes.

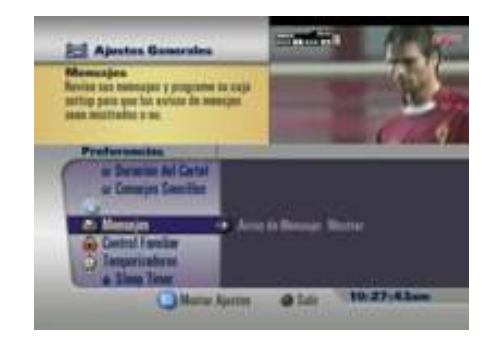

El propósito de éstos mensajes es mantenerlo informado sobre las últimas promociones e innovaciones de nuestros productos.

## **CONTROL FAMILIAR**

## **VERIFICAR ESTADO DE BLOQUEO DE CANALES**

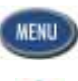

Oprima dos veces para acceder al Menú de Ajustes.

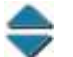

Seleccione "Control Familiar".

Acceda a los tipos de bloqueos.

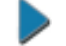

Acceso a la opción "Estado de Bloqueo".

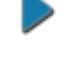

Seleccione el bloqueo deseado: Apagado (Bloqueo Manual), Apagado (Auto-Bloqueo),

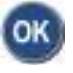

Activar.

Oprima OK en su control remoto.

Regresar al Menú de Ajustes.

Este bloqueo le permite cerrar automáticamente ó manualmente los canales que en algún momento fueron desbloqueados ingresando el PIN.

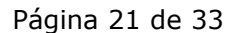

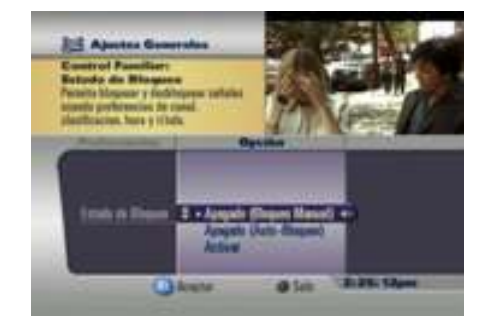

Página 21 de 33

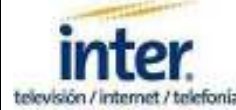

## **CREAR O CAMBIAR SU NUMERO DE PIN**

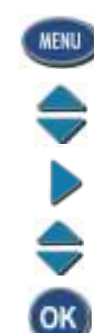

Oprima dos veces para acceder al Menú de Ajustes.

Seleccione "Control Familiar".

Acceso a las opciones.

Seleccione "Cambiar su Pin".

Oprima OK en su control remoto.

Introduzca una clave de cuatro dígitos (Ejemplo: 1234).

0-9

Vuelva a introducir la misma clave.

Para borrar ó cambiar la clave realice éstos mismos pasos y siga las instrucciones que se mostrarán en pantalla. Si olvidó su clave, debe comunicarse con nuestro centro de soporte técnico al 0-500-INTER-00.

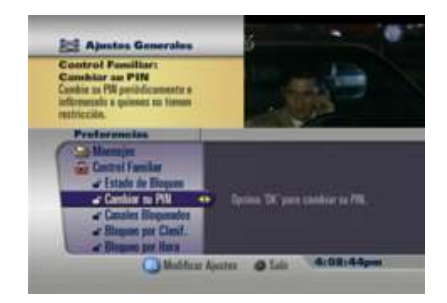

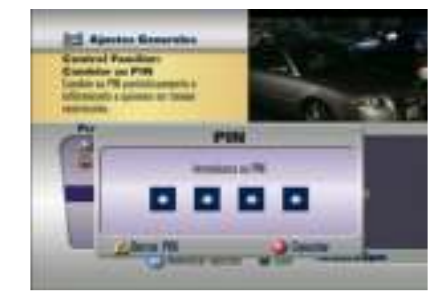

## **CANALES BLOQUEADOS**

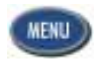

Oprima dos veces para acceder al Menú de Ajustes.

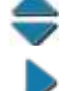

Seleccione "Control Familiar".

Acceso a las opciones.

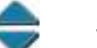

Seleccione la opción "Canales Bloqueados".

Acceso a la lista de canales.

7

Seleccione el canal que desea bloquear.

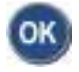

Oprima OK para agregarlo a la lista de "Canales Bloqueados".

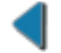

Regresar al Menú de Ajustes.

Un candado rojo aparecerá junto al nombre del canal como indicativo de que éste ha sido bloqueado.

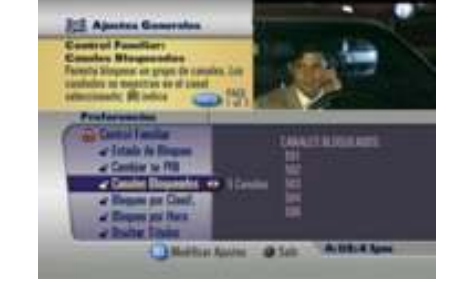

Página 22 de 33

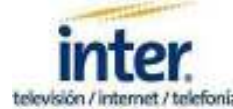

# **BLOQUEO POR CLASIFICACION O CENSURA**

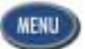

Oprima dos veces para acceder al Menú de Ajustes.

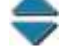

Acceso a las opciones.

Seleccione "Control Familiar".

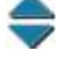

Seleccione la opción "Bloqueo por Clasif".

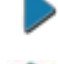

Acceso a las clasificaciones.

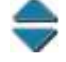

Busque el tipo de clasificación que desea bloquear.

OK.

Oprima OK en su control remoto para seleccionar (un candado cerrado junto a la clasificación certifica el bloqueo).

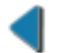

Regresar al Menú de Ajustes.

Para desbloquear seleccione nuevamente la clasificación y presione OK. Si olvidó su clave, comuníquese con nuestro centro de soporte técnico al 0-500-INTER-00.

## **BLOQUEO POR HORA**

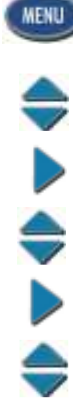

Oprima dos veces para acceder al Menú de Ajustes.

Seleccione "Control Familiar".

Acceso a las opciones.

Seleccione la opción "Bloqueo por Hora".

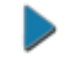

Acceso a más opciones.

Desactive o active el bloqueo.

Seleccione el día y la hora de inicio y fin del bloqueo.

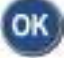

Oprima OK en su control remoto.

Regresar al Menú de Ajustes.

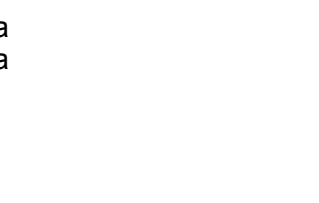

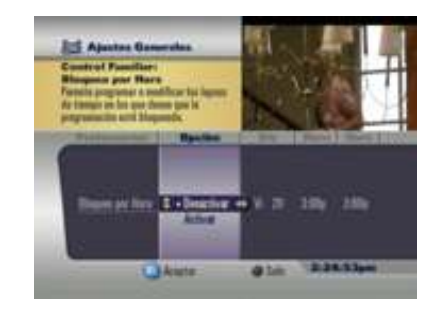

Página 23 de 33

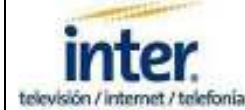

# **OCULTAR TITULOS**

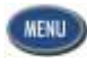

Oprima dos veces para acceder al Menú de Ajustes.

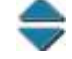

Seleccione "Control Familiar".

Acceso a las opciones.

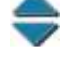

Elija la opción "Ocultar Títulos".

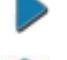

Acceso a más opciones.

Seleccione la opción que desea aplicar: "Desactivado" ó "Activado".

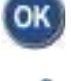

Presione OK en su control remoto para seleccionar.

Regresar al Menú de Ajustes.

# TEMPORIZADORES

# **SLEEP TIMER**

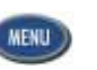

Oprima dos veces para acceder al Menú de Ajustes.

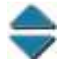

Seleccione "Temporizadores".

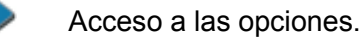

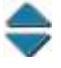

Seleccione la opción "Sleep Timer".

Seleccione la opción que desea aplicar: "Desactivar" ó "Activar".

Si escogió la opción "Activar", seleccione en la columna "Minutos" el tiempo que desea mantener encendido el equipo (de 5 a 90 min.).

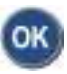

Presione OK en su control remoto para seleccionar.

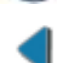

Regresar al Menú de Ajustes.

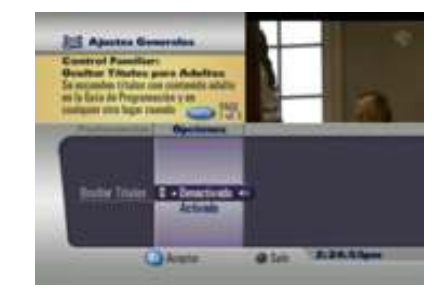

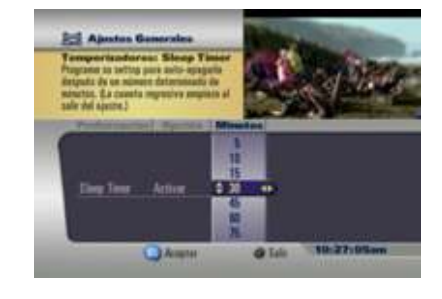

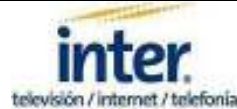

# TIMER DE ENCENDIDO

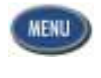

Oprima dos veces para acceder al Menú de Ajustes.

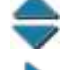

. . .

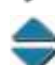

Acceso a las opciones.

Seleccione "Temporizadores".

Seleccione la opción "Timer Encendido".

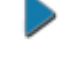

Seleccione la opción que desea aplicar: "Desactivar" ó "Activar".

Si escogió la opción "Activar", ajuste en las columnas subsiguientes el "Canal", el "Día" y la "Hora" que el equipo se encenderá.

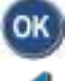

Seleccionar.

Regresar al Menú de Ajustes.

Verifique que el cable de alimentación del TV esté conectado a la Caja Digital y que en el menú "Accesorios" la "Salida de CA" este "Encendida con su Settop".

# AUTO-APAGADO

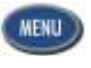

Oprima dos veces para acceder al Menú de Ajustes.

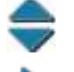

Seleccione "Temporizadores".

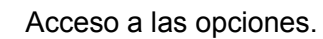

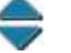

Seleccione la opción "Auto-Apagado".

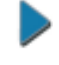

Seleccione la opción que desea aplicar: "Desactivar" ó "Activar".

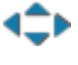

Si escogió la opción "Activar", seleccione en las columnas subsiguientes el "Día" y la "Hora" que el equipo se apagará automáticamente.

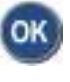

Oprima OK en su control remoto para seleccionar.

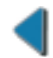

Regresar al Menú de Ajustes.

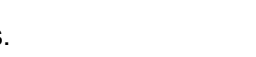

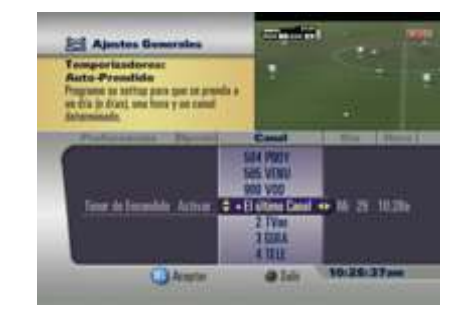

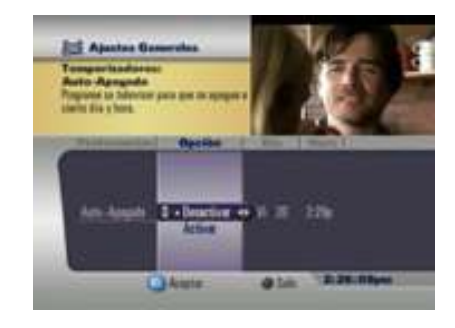

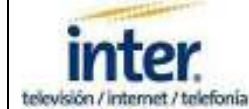

# AVISOS

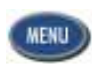

Oprima dos veces para acceder al Menú de Ajustes.

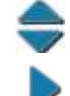

Seleccione "Temporizadores".

Acceso a las opciones.

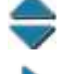

¢

Seleccione la opción "Avisos".

Seleccione la opción "Nuevo...".

Ingrese en las columnas subsiguientes el "Canal", el "Día" y la "Hora". Esto creará un aviso que será desplegado mientras disfruta un canal distinto e invitará a sintonizarlo a la hora programada.

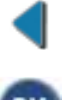

Oprima OK en su control remoto para seleccionar.

Regresar al Menú de Ajustes.

Si desea ver los avisos creados revise las subcarpetas "Recordatorio 1, Recordatorio 2, etc..." que se encuentran en el mismo menú de "Temporizadores". Para cancelar un Aviso presione "C". Para salir sin modificar presione "EXIT".

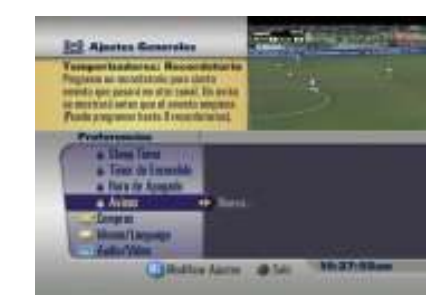

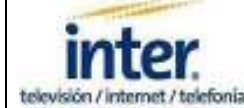

## COMPRAS

## **ESTADO DE BLOQUEO**

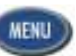

Oprima dos veces para acceder al Menú de Ajustes.

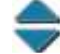

Seleccione "Compras".

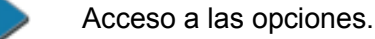

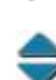

Seleccione la opción "Estado de Bloqueo".

Seleccione la opción que desea aplicar: "Desactivar" ó "Activar" el bloqueo.

Un PIN de 4 dígitos será requerido tanto para

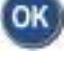

Presione OK sobre la opción elegida.

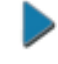

Aceptar

Regresar al Menú de Ajustes.

Desactivar como Activar.

## **CAMBIAR SU PIN**

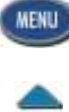

Oprima dos veces para acceder al Menú de Ajustes.

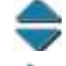

Seleccione "Compras".

Acceso a las opciones.

Seleccione la opción "Cambiar su PIN".

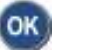

A)

Ingrese

Aceptar.

Introduzca un PIN.

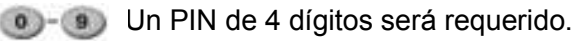

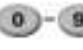

Optimization PIN para confirmarlo.

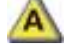

Regresar al Menú de Ajustes.

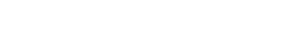

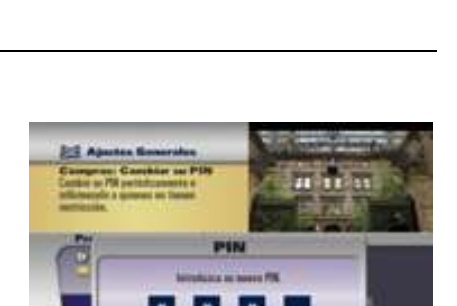

Página 27 de 33

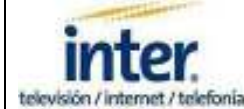

## **COMPRAS DE PPV**

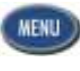

Oprima dos veces para acceder al Menú de Ajustes.

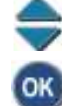

Seleccione "Compras".

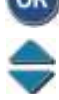

Acceso a las opciones.

Seleccione la opción "Compras de PPV".

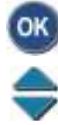

Presione OK.

Revise las Compras de PPV.

Si desea cancelar una compra, puede hacerlo antes de que transcurran los primero 5 minutos de la película ó evento ordenado.

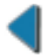

Regresar al Menú de Ajustes.

Si no tiene compras de PPV pendientes, el sistema no mostrará detalles.

# **IDIOMA / LENGUAJE**

# **AUDIO**

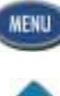

Oprima dos veces para acceder al Menú de Ajustes.

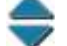

Seleccione "Idioma/Leguaje".

- K Acceso a las opciones.
  - Seleccione la opción "Audio".
- OK Aceptar.

Seleccione "Primario" ó "SAP Alternativo".

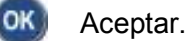

Regresar al menú de Ajustes

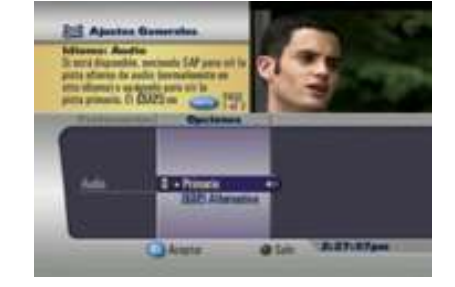

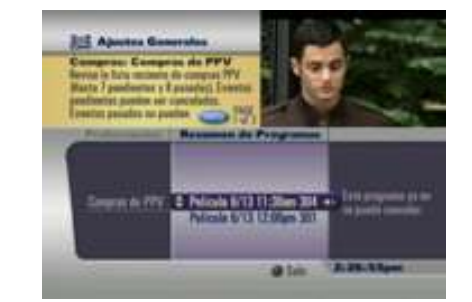

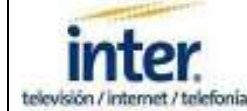

# SUB-TITULOS

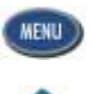

Oprima dos veces para acceder al Menú de Ajustes.

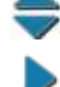

Seleccione "Idioma/Lenguaje".

Acceso a las opciones.

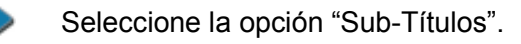

**\** 

OK

Navegue dentro de un amplio y completo menú de opciones.

Presione OK para Aceptar los cambios.

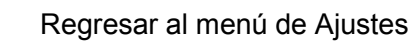

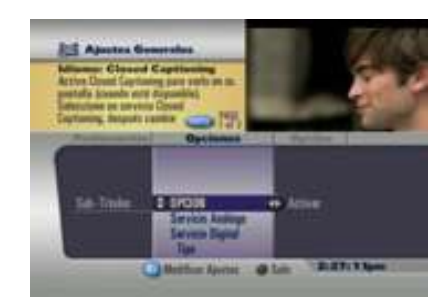

# MOSTRAR/DISPLAY

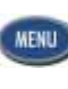

Oprima dos veces para acceder al Menú de Ajustes.

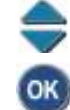

\$

Seleccione "Idioma/Leguaje".

Acceso a las opciones.

Seleccione la opción "Mostrar/Display".

OK Aceptar.

Seleccione "Inglés/English" ó "Español".

OK Aceptar.

Regresar al menú de Ajustes

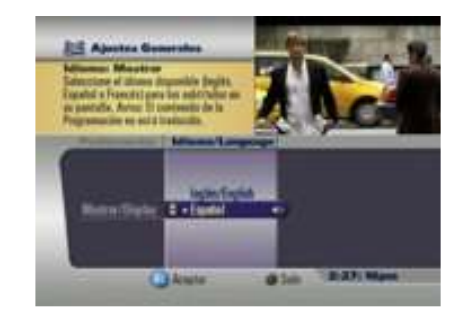

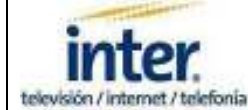

# SUBTITULOS

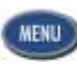

Oprima dos veces para acceder al Menú de Ajustes.

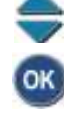

Acceso a las opciones.

Seleccione "Idioma/Leguaje".

Seleccione la opción "Subtítulos".

۲

ОК

OK

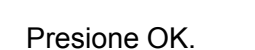

Seleccione "Ninguno", "Mostrar con Video" ó "Mostrar Siempre".

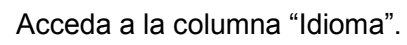

Seleccione el idioma de los subtítulos.

Aceptar.

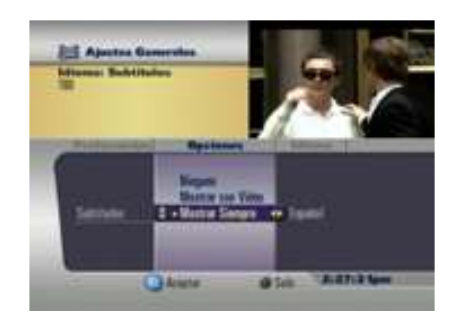

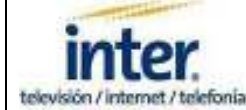

# AUDIO / VIDEO

## **FORMATO DE SALIDA**

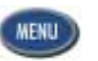

Oprima dos veces para acceder al Menú de Ajustes.

Seleccione la opción "Formato de Salida".

Seleccione el formato más adecuado para su

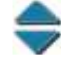

Seleccione "Audio/Video".

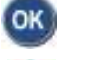

Acceso a las opciones.

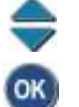

Presione OK

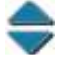

OK

Aceptar.

TV ó HDTV.

Regresar al menú de Ajustes

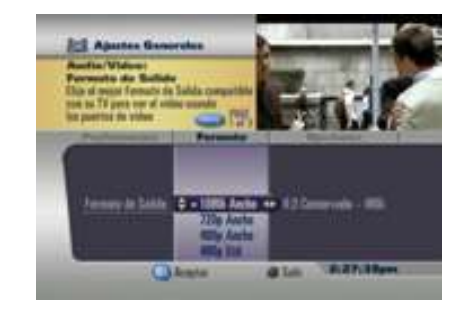

# **AJUSTES DE AUDIO**

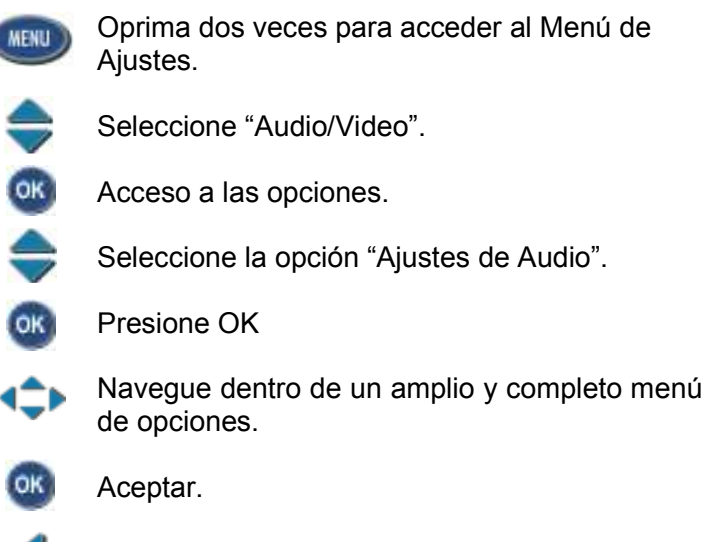

Oprima dos veces para acceder al Menú de

Seleccione "Audio/Video".

Acceso a las opciones.

- Seleccione la opción "Ajustes de Audio".
- Presione OK

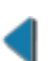

Regresar al menú de Ajustes

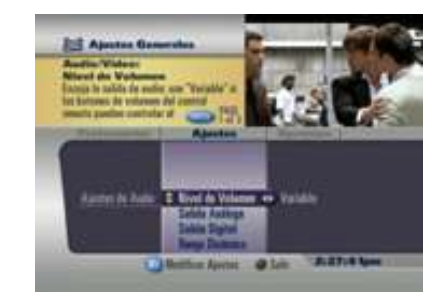

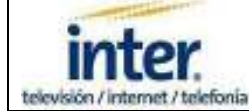

## ACCESORIOS

## SALIDA DE CA

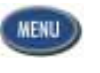

Oprima dos veces para acceder al Menú de Ajustes.

- Seleccione "Accesorios".
- Acceso a las opciones.

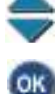

OK

- Presione OK.
- Seleccione "Siempre Apagado", "Siempre Encendido" ó "Encendido con su Settop".

Seleccione la opción "Salida de CA".

- Aceptar.
- Regresar al menú de Ajustes

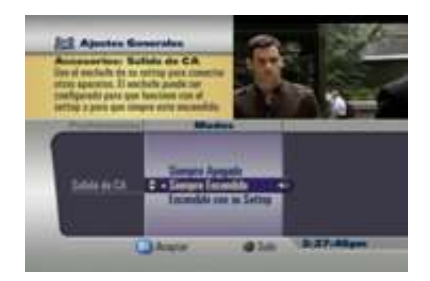

## **SALIDA DE FR**

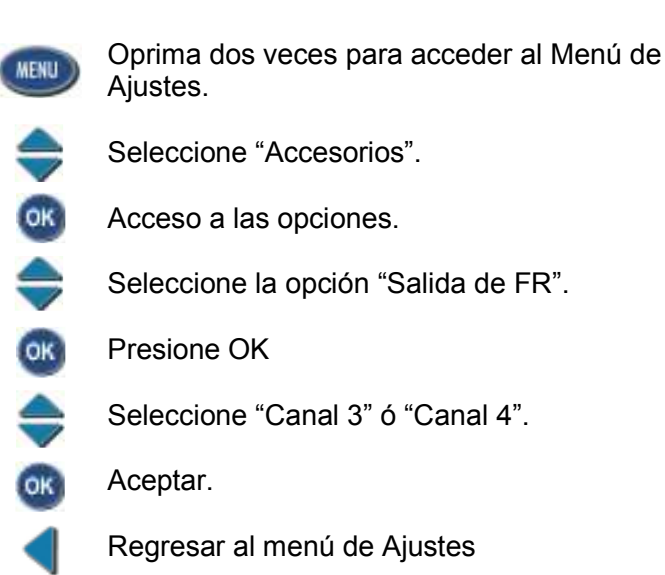

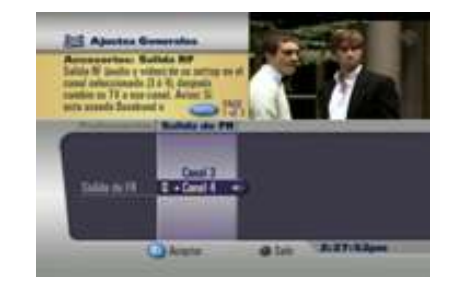

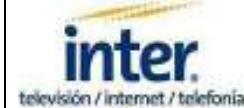

# **RELOJ DEL SETTOP**

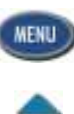

Oprima dos veces para acceder al Menú de Ajustes.

Seleccione "Accesorios".

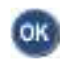

Acceso a las opciones.

Seleccione la opción "Reloj del Settop".

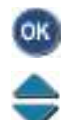

Presione OK

Seleccione la opción "Pantalla".

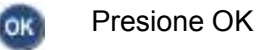

Elija una de las opciones mostradas: "Siempre Mostar la Hora", "Ver Siempre el Canal", "Ver el Canal Sintonizado".

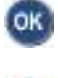

Acepte la opción elegida.

Seleccione la opción "Iluminación" si desea, ó no, mantener encendido el display del equipo, aun cuando éste se encuentre apagado.

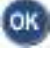

Acepte el cambio aplicado ó regresar sin modificar.

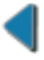

Regresar al menú de Ajustes

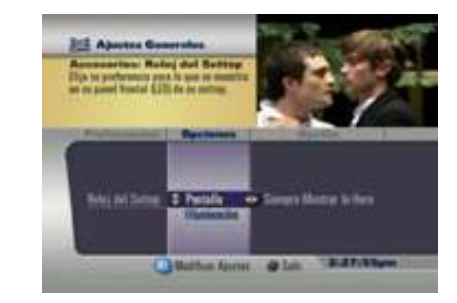